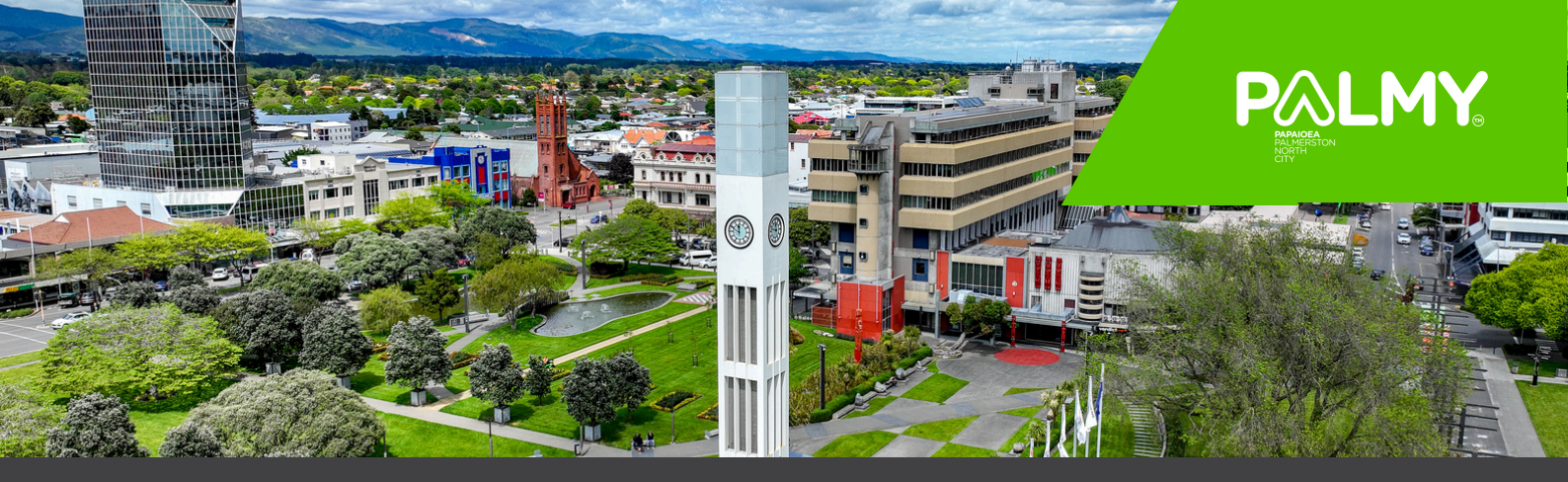

## How to use city dashboards

## **1. View the indicators**

Navigate along the top of the dashboard frame to the indicators you wish to view. You may need to scroll along the top frame to find the indicator.

Population trend and growth Median age Population & household projec... Age group projections Age group projections (%) Ethnicity Lar

If there is a drop down menu (arrow pointing down -) at the top left of the dashboard frame, you can use that too.

| 1 | Population trend and grow        |
|---|----------------------------------|
|   | Population trend and growth      |
|   | Median age                       |
|   | Population household projections |
|   | Age group projections            |
|   |                                  |

## 2. Download and print

Use  $\Box = to$  download indicators as image, PDF, and PowerPoint. To select the indicator you wish to download, select "specific sheets from this workbook" and tick on the indicators. You can also determine paper size and orientation.

Use downloaded files for printing.

Do not use 💿 on the webpage to print, as it will print out based on your webpage view.

## 3. Share

Use 🚹 🔄 on the webpage to share the City dashboard main page.